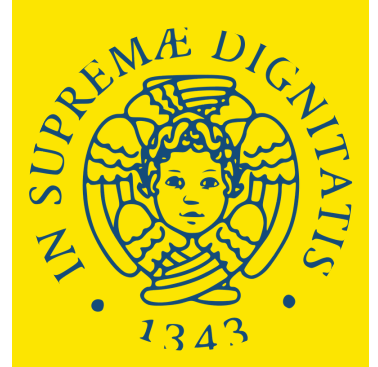

Università di Pisa

Degree Programmes held in English without admission exam.

# HOW TO APPLY

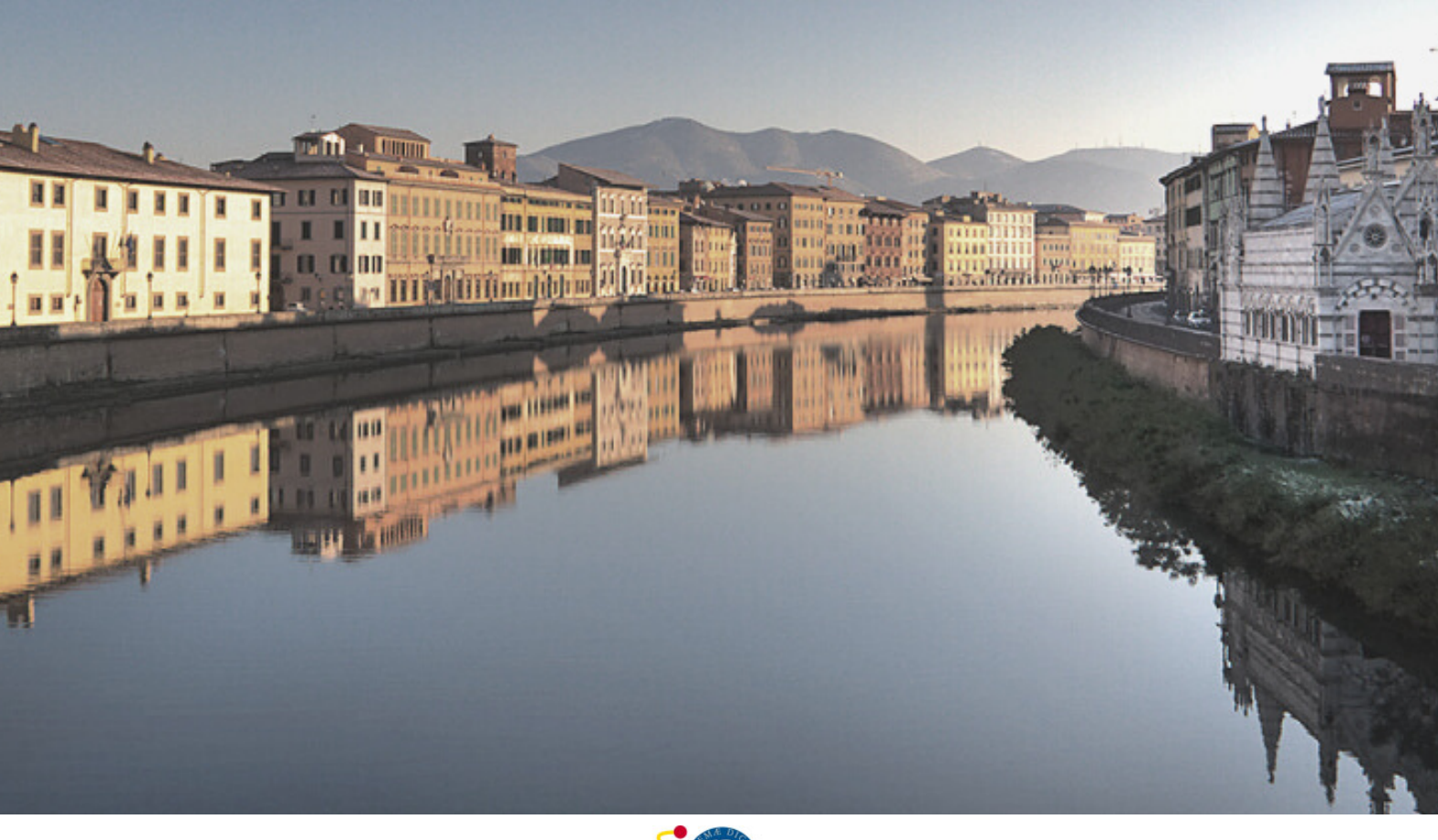

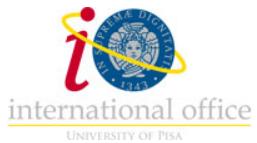

## This is the the University of Pisa online portal through wich you apply to the Master's Degree Programmes held in English without the admission exam.

At this link, you can find the list of Master's Degree Programmes held in English:

https://www.unipi.it/mastersdegree-in-english

Link to the application portal:

https://applymscenglish.unipi.it

## HOMEPAGE

(the portal is available in Italian and in English)

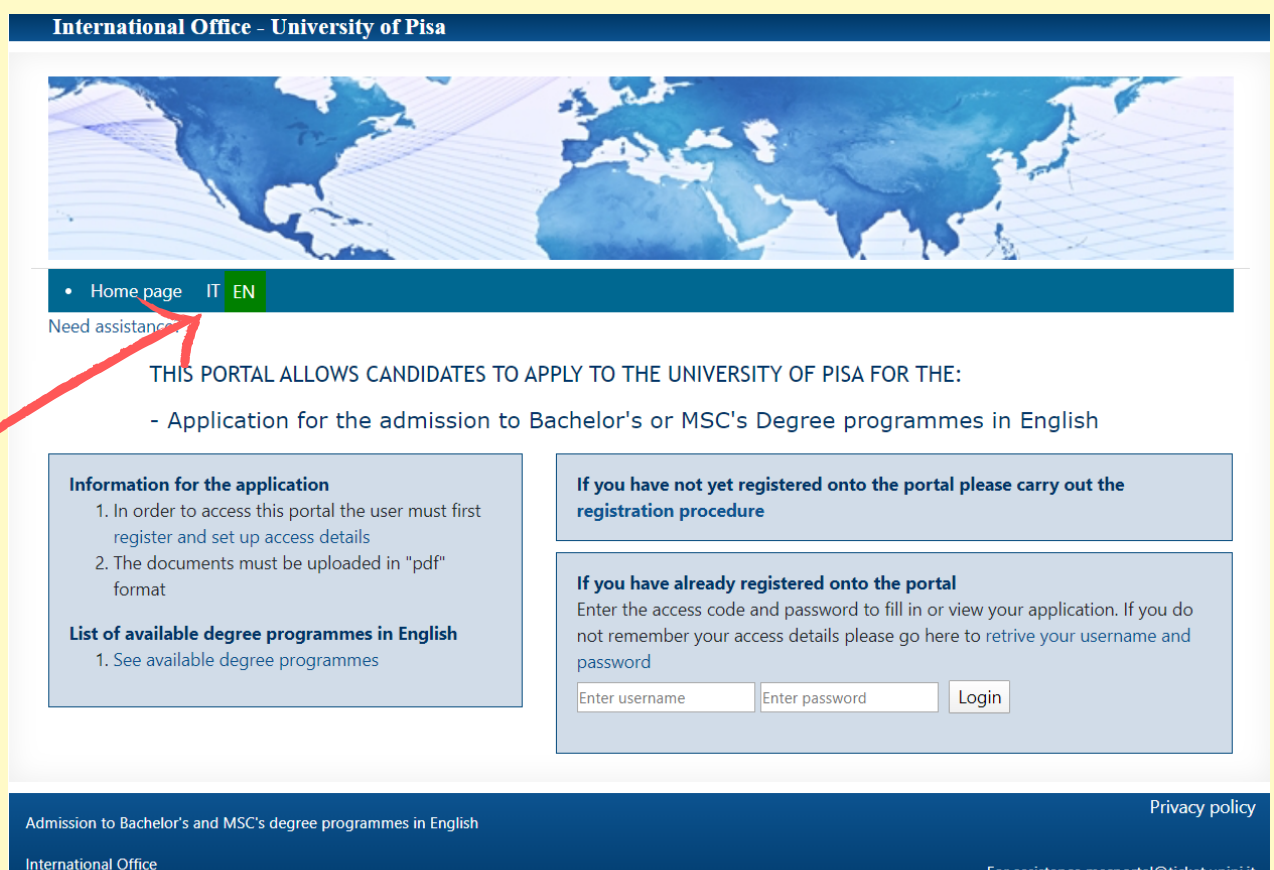

Lungarno Pacinotti, 44 - 56126 Pisa - Italy

For assistance mscportal@ticket.unipi.it

## **Registration Procedure**

You have to register and create a personal account. Click on "Registration Procedure".

nternational Office - University of Pisa

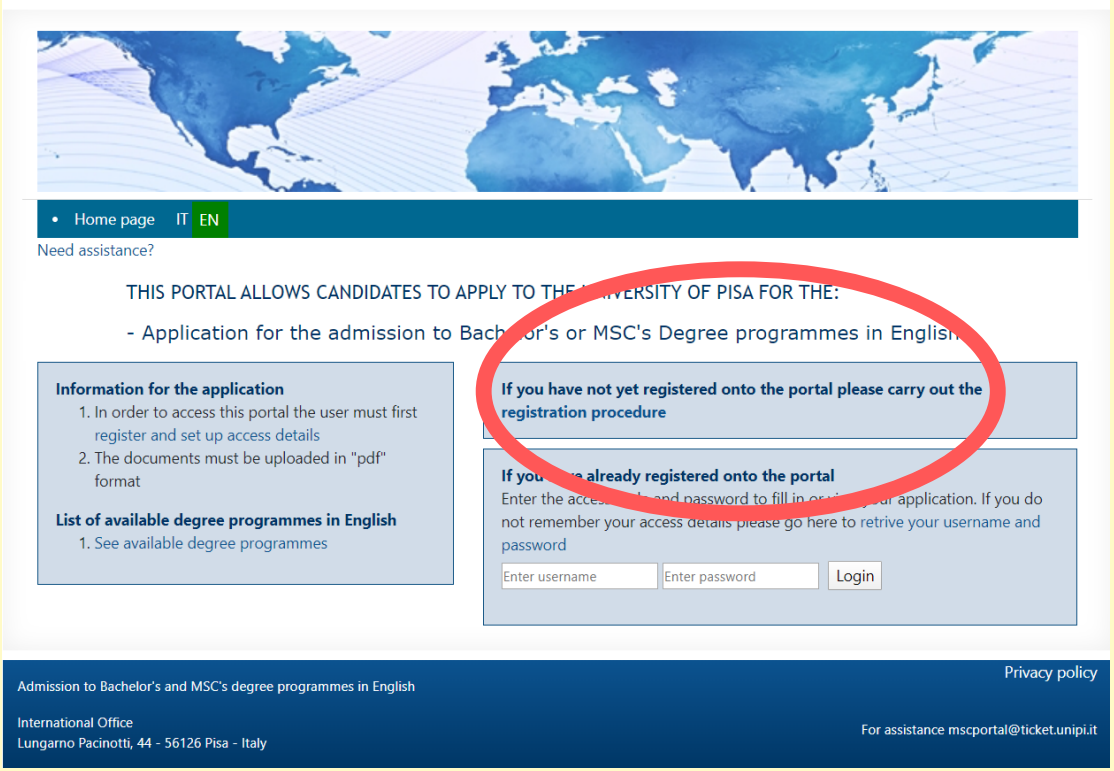

Fill in the form with your personal information.

If you are a European student, tick the box.

If you are a non-EU student but you already have a valid residency permit for Italy, tick the box.

|                              | Personal details                    |                           |
|------------------------------|-------------------------------------|---------------------------|
| Surname *                    | Name *                              | Gender *                  |
| Citizenship *                | Eu Citizen                          | Place of birth *          |
| Date of birth (yyyy-mm-dd) * | Country or Foreign state of birth * | Email *                   |
| Skype account                | Country of residency *              | Residency permit in Italy |
| Address *                    | Town *                              |                           |
| Post Code                    |                                     |                           |
|                              |                                     |                           |

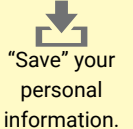

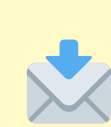

Need assistance?

International Office - University of Pisa

Confirmation email of personal details IT EN

The system will then send you a confirmation email. Please follow the instructions in that email to activate your account.

| Confirmation email of personal details                                                                                       |                                                                                                    |
|----------------------------------------------------------------------------------------------------|----------------------------------------------------------------------------------------------------|
| Dear Student, in order to confirm your email address we ha<br>create your access details to the portal. If you do not receiv | have sent you a link via email. By clicking on the link you can access a page where you can eive the email, please report the problem to the following address: mscportal@ticket.unipi.it                                                                                                    |
| Note: Application to a Degree Course is only allowed after                                                                   | er completing the registration procedure and creating your access details                                                                                                    |
| Admission to Bachelor's and MSC's degree programmes in English                                                               | Privacy policy                                                                                                    |
| International Office<br>Lungarno Pacinotti, 44 - 56126 Pisa - Italy                                                          | Da: mscportal@ticket.unipi.it <mscportal@ticket.unipi.it><br/>Invlato: venerdî 24 gennaîo 2020 11:41<br/>A: @studenti.unipi.it&gt;<br/>Oggetto: Application to a Bachelor's or MSC's degree programme in English - to set up your access details</mscportal@ticket.unipi.it>                                                                                                    |
| Click on the link to choose a username and a password.                                                                       | Dear<br>Please, click on the link in order to create a password to enter the portal to apply for Bachelor's and MSC's degree programmes in English<br>http://applymscenglish.unipi.it/valitinew/web/app.php/en/studenti/creapassword/61927sess=m0KE7EYm3Qop42rvfE4b/7e15uDr3OnEmg0PezbBr82otHLs893hxW46TyCr6<br>The University of Ple3's admission service for Bachelor's and MSC's degree programmes in English<br>Email automatically created by the system |
| International Office - University of Pisa Creation of access details IT EN                                                   |                                                                                                    |
| Need assistance?                                                                                                    |                                                                                                    |
| Student registration - Creation of access details                                                                            | ls                                                                                                    |
| * Username <sup>(1)</sup>                                                                                                    |                                                                                                    |
| * Password                                                                                                    |                                                                                                    |
| * Re-enter password                                                                                                    |                                                                                                    |
|                                                                                                    | Creation of access details IT EN Use                                                                                                    |
| Note                                                                                                    | Need assistance?                                                                                                    |
| <sup>(1)</sup> : The username coincides with the user's email de registration and cannot be modified                         | declared upor Student registration - Creation of access details * Username <sup>(1)</sup>                                                                                                    |
| Save Reset data                                                                                                    |                                                                                                    |
|                                                                                                    | Print access details: 🕤 Final submission 🞯                                                                                                    |
|                                                                                                    | Password successfully created Access the portal                                                                                                    |

Save your Username and Password – we suggest you print or save your access details.

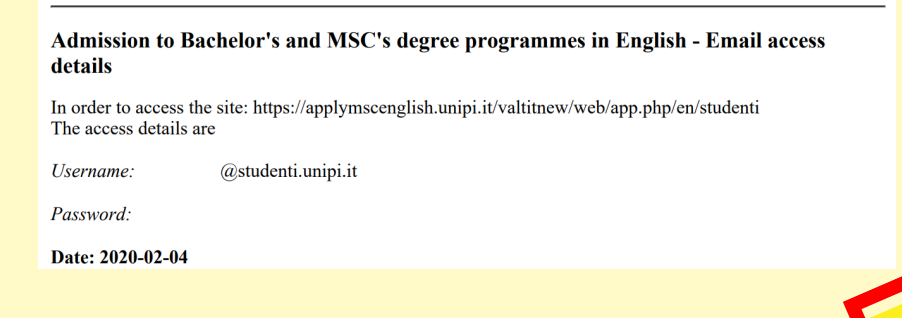

## Log in on the Portal

#### Insert your username and password

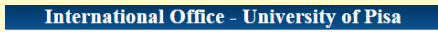

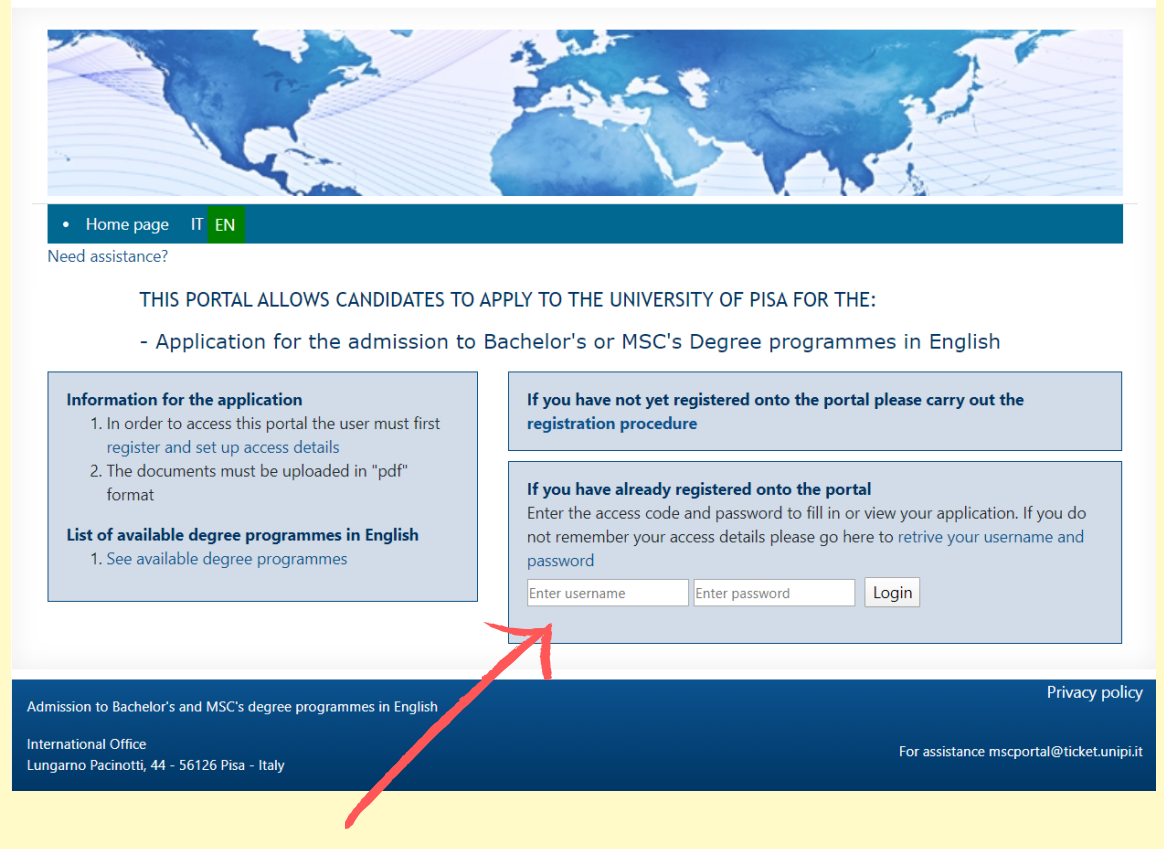

On your personal account you can find:

- The list of applications submitted (you can apply to more than one programme if you meet the academic requirements)

- Your personal qualifications
- Your personal details

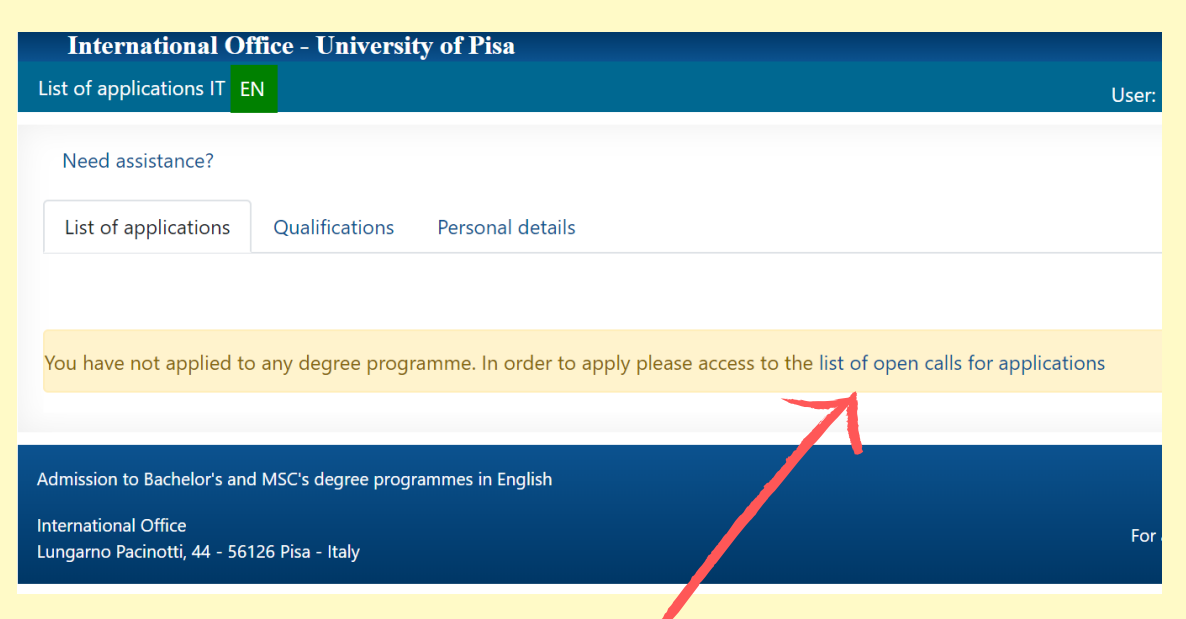

3 Choose the Master's Degree Programme you prefer

#### You can check the list of available courses

#### List of courses

In order to apply for a Bachelor's or a MSC's degree programme you must have a secondary school qualification (for a Bachelor's degree programme) or a Bachelor's degree (for a MSC's degree programme) and relevant academic requirements for your chosen degree course. Each Master's programme listed below last two years (120 ECTS). Please choose below the master program you want to apply for. Remember that to obtain a bachelor's degree (lasting 3 years) you must achieve 180 CFU and to achieve a MSC's degree (lasting 2 years) you must achieve 120 CFU. At the end of the Bachelor's add MSC's degree programme you must sit an exam called a "tesi" If you have not entered you access details the portal will automatically return to the Homepage.

|                                                | Lingineering                                                                                                    |                                                                                                    |                                                                                                    |                                                                                                    |                                                                                                    |                                                                                                    |                                                                                                 |                                                                        | J                  |                |
|------------------------------------------------|----------------------------------------------------------------------------------------------------|----------------------------------------------------------------------------------------------------|----------------------------------------------------------------------------------------------------|----------------------------------------------------------------------------------------------------|----------------------------------------------------------------------------------------------------|----------------------------------------------------------------------------------------------------|-------------------------------------------------------------------------------------------------|------------------------------------------------------------------------|--------------------|----------------|
|                                                | Proceed to tl<br>application                                                                                                    | ne Application<br>status                                                                                                    | Course<br>code                                                                                                    | Degree pro                                                                                                    | gramme                                                                                                    | Link to the degree<br>programme                                                                                                    | Link to the application                                                                         | Link to the application attachment                                     |                    |                |
|                                                | $\nearrow$                                                                                                    | Application<br>open                                                                                                    | MSC's<br>degree                                                                                                    | NUCLEAR ENG                                                                                                    | GINEERING(WSN-LM)                                                                                                    | http://nucleare.ing.unipi.it/it/                                                                                                    | -                                                                                               | Ð                                                                      |                    |                |
|                                                | •                                                                                                    | Application<br>open                                                                                                    | MSC's<br>degree                                                                                                    | AEROSPACE EN                                                                                                    | NGINEERING(WIA-LM)                                                                                                    | http://msse.ing.unipi.it                                                                                                    | http://msse.ing.unipi.it/                                                                       | -                                                                      |                    |                |
|                                                | ۲                                                                                                    | Application<br>open                                                                                                    | MSC's<br>degree                                                                                                    | ARTIFICIAL INT<br>ENGINEERING                                                                                                    | FELLIGENCE AND DATA<br>(WAI-LM)                                                                                                    | https://computer.ing.unipi.it/aid<br>Im                                                                                                    | e                                                                                               | Ð 🥜                                                                    |                    |                |
| oct the course                                 | ۲                                                                                                    | Application<br>open                                                                                                    | MSC's<br>degree                                                                                                    | COMPUTER EN                                                                                                    | GINEERING(WCN-LM)                                                                                                    | https://computer.ing.unipi.it/ce-<br>Im                                                                                                    | -                                                                                               |                                                                        |                    |                |
| ect the course                                 | ۲                                                                                                    | Application not<br>available                                                                                                    | t MSC's<br>degree                                                                                                    | BIONICS ENGI                                                                                                    | NEERING(WBE-LM)                                                                                                    | http://www.bionicsengineering.i                                                                                                    | ۲                                                                                               | -                                                                      |                    |                |
|                                                |                                                                                                    |                                                                                                    |                                                                                                    |                                                                                                    |                                                                                                    |                                                                                                    |                                                                                                 |                                                                        | _ (                | Call           |
|                                                |                                                                                                    |                                                                                                    |                                                                                                    |                                                                                                    |                                                                                                    |                                                                                                    |                                                                                                 |                                                                        |                    |                |
| Check if the                                   | Mathematic                                                                                                    | al, Phisical and Nat                                                                                                    | tural Sciend                                                                                                    | ces 🔻                                                                                                    |                                                                                                    |                                                                                                    |                                                                                                 |                                                                        |                    |                |
|                                                |                                                                                                    |                                                                                                    |                                                                                                    |                                                                                                    |                                                                                                    |                                                                                                    |                                                                                                 |                                                                        |                    |                |
| application                                    |                                                                                                    |                                                                                                    |                                                                                                    |                                                                                                    |                                                                                                    |                                                                                                    |                                                                                                 |                                                                        |                    |                |
| application                                    | )                                                                                                    |                                                                                                    |                                                                                                    |                                                                                                    |                                                                                                    |                                                                                                    |                                                                                                 |                                                                        | _                  |                |
| application<br>is available                    | rroceed to f                                                                                                    | \pplication Cours                                                                                                    | e<br>Degree (                                                                                                    | programme                                                                                                    | Link to the degree                                                                                                    | e programme Li                                                                                                    | nk to the application                                                                           | Link to 1<br>applicat                                                  | the                |                |
| application<br>is available                    | the pplication s                                                                                                    | Application Cours<br>tatus code                                                                                                    | e<br>Degree                                                                                                    | programme                                                                                                    | Link to the degree                                                                                                    | e programme Li                                                                                                    | nk to the application                                                                           | Link to 1<br>applicat<br>attachm                                       | the<br>ion<br>ient |                |
| application<br>is available                    | rroceed to<br>the<br>application<br>A                                                                                                    | Application Cours<br>tatus code<br>pplication MSC's<br>pen degree                                                                                                    | e Degree  <br>NEUROSCI<br>LM)                                                                                                    | programme<br>ENCE(WNC-                                                                                                    | Link to the degree                                                                                                    | e programme Li<br>nipi.it/en/admission-to-the- http://doi.org/10.1011/j.it/en/admission-to-the- http://doi.org/10.1011/j.it/en/admission-to-the-en/admission-to-the-en/admission-to-the-en/admission-to-the-en/admission-to-the-en/admission-to-the-en/admission-to-the- http://doi.org/10.1011/j.it/en/admission-to-the-en/admission-to-the-en/admission-to-en/admission-to-the-en/admission-to-the-en/admission-to-the-en/adm | nk to the application<br>ps://www.biologia.unipi.it/<br>-applications-wnc-layara                | Link to t<br>applicat<br>attachm<br>'en/call-                          | the<br>ion<br>ient |                |
| application<br>is available                    | rroceed to<br>the<br>application<br>A<br>A<br>A                                                                                                    | Application Cours<br>itatus code<br>pplication MSC's<br>pen MSC's<br>pen MSC's<br>degree                                                                                                    | e Degree  <br>NEUROSCI<br>LM)<br>APPLIED A<br>EXPLORATI<br>GEOPHYSI                                                                                                    | Programme<br>ENCE(WNC-<br>ND<br>ION<br>CS(WGF-LM)                                                                                                    | Link to the degree<br>https://www.biologia.u<br>course-wnc-Im.html<br>https://www.dst.unipi.it<br>geophysics-msc-wgf-In                                                                                                    | e programme Li<br>nipi.it/en/admission-to-the- htt<br>for<br>t/exploration-and-applied-<br>m.html -                                                                                                    | nk to the application<br>ps://www.biologia.unipi.it/<br>applications-wnc-levent                 | Link to 1<br>applicat<br>attachm<br>'en/call-                          | the<br>ion<br>ent  |                |
| application<br>is available                    | roceed to the application s                                                                                                    | Application         Cours           itatus         code           ,pplication         MSC's           pen         degree           ,pplication         MSC's           pen         degree           pplication         MSC's           pen         degree           pplication         MSC's           pen         degree                                                                                                    | e Degree  <br>NEUROSCI<br>LM)<br>APPLIED A<br>EXPLORATI<br>GEOPHYSI<br>COMPUTEI<br>NETWORK                                                                                          | Programme<br>ENCE(WNC-<br>ND<br>ION<br>CS(WGF-LM)<br>R SCIENCE AND<br>NGCMTW-LM)                                                                        | Link to the degree<br>https://www.biologia.u<br>course-wnc-lm.html<br>https://www.dst.unipi.it<br>geophysics-msc-wgf-ln<br>D https://www.di.unipi.it/                                                                                                    | e programme Li<br>nipi.it/en/admission-to-the- htt<br>for<br>t/exploration-and-applied-<br>m.html -<br>fen/education/mcsn/recruitment                                                                                                    | nk to the application<br>ps://www.biologia.unip.it/<br>-applications-wnc-levent                 | Link to 1<br>applicat<br>attachm<br>fen/call-<br>f                     | the<br>ion<br>lent |                |
| application<br>is available                    | roceed to the application and a contract of the application and a contract of the application and a contract | Application<br>tatus         Cours<br>code           vplication         MSC's<br>degree           vplication         MSC's<br>degree           vplication         MSC's<br>degree           vplication         MSC's<br>degree           vplication         MSC's<br>degree           vplication         MSC's<br>degree           vplication         MSC's<br>degree           vplication         MSC's<br>degree                                                         | e Degree (<br>NEUROSCI<br>LM)<br>APPLIED A<br>EXPLORATI<br>GEOPHYSI<br>COMPUTEI<br>NETWORK<br>COMPUTEI<br>LM)                                                                       | Programme<br>ENCE(WNC-<br>ND<br>ION<br>CS(WGF-LM)<br>R SCIENCE AND<br>ING(WTW-LM)<br>R SCIENCE(WIF-<br>N SCIENCE(WIF-                                   | Link to the degree<br>https://www.biologia.u<br>course-wnc-lm.html<br>https://www.dst.unipi.it<br>pottps://www.dst.unipi.it/<br>https://www.dst.unipi.it/<br>thtps://www.dst.unipi.it/<br>wif/enrollmen_for-fore                                                                              | e programme Li<br>nipi.it/en/admission-to-the- htt<br>for<br>t/exploration-and-applied-<br>m.html -<br>/en/education/mcsn/recruitment -<br>/en/education/mcs/international-<br>eign-students-wif -                                                                                                    | nk to the application<br>ps://www.biologia.unip.it/<br>-applications-wnc-learned                | Link to 1<br>applicat<br>attachm<br>en/call-<br>1<br>-                 | the<br>ion<br>ient | k to applicati |
| application<br>is available                    | rroceed to<br>the s<br>application A<br>A<br>A<br>A<br>A<br>A<br>A<br>A<br>A<br>A<br>A<br>A<br>A<br>A<br>A<br>A<br>A<br>A<br>A                                                                                                    | Application<br>itatus         Cours<br>code           upplication         MSC's<br>degree           upplication         MSC's<br>degree           upplication         MSC's<br>degree           upplication         MSC's<br>degree           upplication         MSC's<br>degree           upplication         MSC's<br>degree           upplication         MSC's<br>degree           upplication         MSC's<br>degree           upplication         upsC's<br>degree | e Degree  <br>NEUROSCI<br>LM)<br>APPLIED A<br>EXPLORAT<br>GEOPHYSI<br>COMPUTEI<br>NETWORK<br>COMPUTEI<br>LM)<br>DATA SCIEI<br>BUSINESS<br>INFORMAT                                  | Programme<br>ENCE(WNC-<br>ION<br>CS(WGF-LM)<br>R SCIENCE AND<br>ING(WTW-LM)<br>R SCIENCE(WIF-<br>NCE AND<br>TICS(WDS-LM)                                | Link to the degree<br>https://www.biologia.ui<br>course-wnc-lm.html<br>https://www.dst.unipi.it<br>geophysics-msc-wgf-ln<br>https://www.dst.unipi.it/<br>https://www.dst.unipi.it/<br>wif/enrollm.ml -for-fore<br>https://www.dst.unipi.it/<br>for-foreign-st dents                           | e programme Li<br>nipi,it/en/admission-to-the- htt<br>for<br>t/exploration-and-applied-<br>m.html<br>/en/education/mcsn/recruitment<br>-gign-students-wif<br>/en/education/mds/enrollment-                                                                                                    | nk to the application<br>ps://www.biologia.unipi.it/<br>applications-wnc-in-unit                | Link to 1<br>applicat<br>attachm<br>fen/call-<br>-<br>-                | the<br>ion<br>lent | k to applicati |
| application<br>is available<br>me of the cours | rroceed to<br>the<br>application<br>A<br>A<br>A<br>A<br>A<br>A<br>A<br>A<br>A<br>A<br>A<br>A<br>A                                                                                                    | Application<br>itatus         Cours<br>code           upplication         MSC's<br>degree           upplication         MSC's<br>degree           upplication         MSC's<br>degree           upplication         MSC's<br>degree           upplication         MSC's<br>degree           upplication         MSC's<br>degree           upplication         MSC's<br>degree           upplication         MSC's                                                          | e Degree  <br>NEUROSCI<br>LM)<br>APPLIED A<br>EXPLORAT<br>GEOPHYSI<br>COMPUTEI<br>NETWORK<br>COMPUTEI<br>MM<br>DATA SCIEI<br>BUSINESS<br>INFORMAT<br>MATERIALI<br>NANOTECI          | Programme<br>ENCE(WNC-<br>ND<br>ION<br>CS(WGF-LM)<br>R SCIENCE AND<br>ING(WTW-LM)<br>R SCIENCE(WIF-<br>NCE AND<br>TICS(WDS-LM)<br>S AND<br>HNOLOGY(WNJ  | Link to the degree<br>https://www.biologia.u<br>course-wnc-lm.html<br>https://www.dst.unipi.it<br>phttps://www.dst.unipi.it/<br>https://www.dst.unipi.it/<br>wif/enrollmen-for-fore<br>https://www.dst.unipi.it/<br>for-foreign-st dents                                                      | e programme Li<br>nipi.it/en/admission-to-the- htt<br>for<br>t/exploration-and-applied-<br>m.html -<br>/en/education/mcsn/recruitment<br>eign-students-wif<br>/en/education/mds/enrollment-<br>pi.it/en/ -                                                                                                    | nk to the application<br>ps://www.biologia.unipi.it/<br>applications-wnc-koward                 | Link to 1<br>applicat<br>attachm<br>fer/call-                          | the<br>ion<br>lent | k to applicati |
| application<br>is available<br>me of the cours | rroceed to<br>the application s                                                                                                    | Application<br>itatus         Cours<br>code           upplication         MSC's<br>degree           upplication         MSC's<br>degree           upplication         MSC's<br>degree           upplication         MSC's<br>degree           upplication         MSC's<br>degree           upplication         MSC's<br>degree           upplication         MSC's<br>degree           upplication         MSC's<br>degree           upplication         MSC's<br>degree  | e Degree  <br>NEUROSCI<br>LM)<br>APPLIED A<br>EXPLORATI<br>GEOPHYSI<br>COMPUTEI<br>NETWORK<br>COMPUTEI<br>LM)<br>DATA SCIEI<br>BUSINESS<br>INFORMAT<br>MATERIALI<br>NANOTECI<br>LM) | Programme<br>ENCE(WNC-<br>ND<br>ION<br>CS(WGF-LM)<br>R SCIENCE AND<br>R SCIENCE(WIF-<br>NCE AND<br>TICS(WDS-LM)<br>S AND<br>HNOLOGY(WN1                 | Link to the degree<br>https://www.biologia.u<br>course-wnc-Im.html<br>https://www.dst.unipi.it<br>geophysics-msc-wgf-In<br>https://www.dst.unipi.it/<br>https://www.dst.unipi.it/<br>https://www.dst.unipi.it/<br>if/enrollment-for-fore<br>https://www.dst.unipi.it/<br>for-foreign-st dents | e programme Li<br>nipi/it/en/admission-to-the- htt<br>for<br>t/exploration-and-applied-<br>m.html -<br>/en/education/mcsn/recruitment -<br>iegn-students-wif<br>/en/education/mds/enrollment-<br>pi/it/en/ -<br>Link to the dec                                                                                                    | nk to the application<br>ps://www.biologia.unipi.it/<br>-applications-wnc-letterni              | Link to t<br>applicat<br>attachm<br>en/call-<br>1<br>-<br>-<br>-       | the<br>ion<br>lent | k to applicati |
| application<br>is available<br>me of the cours | rroceed to<br>the application S<br>A<br>A<br>A<br>A<br>B<br>B<br>C<br>A<br>A<br>A<br>A<br>A<br>A<br>A<br>A<br>A<br>A<br>A<br>A<br>A                                                                                                    | Application<br>tatus         Cours<br>code           upplication         MSC's<br>degree           upplication         MSC's<br>degree           upplication         MSC's<br>degree           upplication         MSC's<br>degree           upplication         MSC's<br>degree           upplication         MSC's<br>degree           upplication         MSC's<br>degree           upplication         MSC's<br>degree           upplication         MSC's<br>degree   | e Degree  <br>NEUROSCI<br>LM)<br>APPLIED A<br>EXPLORATI<br>GEOPHYSI<br>COMPUTEI<br>NETWORK<br>COMPUTEI<br>LM)<br>DATA SCIE<br>USINESS<br>INFORMAT<br>MATERIAL<br>NANOTECI<br>LM)    | Programme<br>ENCE(WNC-<br>ND<br>ION<br>CS(WGF-LM)<br>R SCIENCE AND<br>R SCIENCE (WIF-<br>NCE AND<br>TICS(WDS-LM)<br>S AND<br>HNOLOGY(WNT                | Link to the degree<br>https://www.biologia.u<br>course-wnc-lm.html<br>https://www.dstunipi.it<br>geophysics-msc-wgf-In<br>https://www.djunipi.it/<br>https://www.djunipi.it/<br>wif/enrollmen-for-fore<br>https://www.djunipi.it/<br>for-foreign-stidents                                     | e programme Li<br>nipiJit/en/admission-to-the- htt<br>for<br>t/exploration-and-applied-<br>m.html -<br>ren/education/mcsr/recruitment -<br>ren/education/mcsr/international-<br>eign-students-wif -<br>ren/education/mds/enrollment-<br>piLit/en/ -<br>Link to the dec                                                                                                    | nk to the application<br>ps://www.biologia.unipi.it/<br>-applications-wnc-letennel              | Link to 1<br>applicat<br>attachm<br>en/call-                           | the<br>ion<br>Linl | k to applicati |
| application<br>is available<br>me of the cours | rroceed to<br>the<br>application<br>A<br>A<br>A<br>A<br>SE<br>A                                                                                                    | Application<br>itatus         Cours<br>code           upplication         MSC's<br>degree           upplication         MSC's<br>degree           upplication         MSC's<br>degree           upplication         MSC's<br>degree           upplication         MSC's<br>degree           upplication         MSC's<br>degree           upplication         MSC's<br>degree           upplication         MSC's<br>degree                                                | e Degree  <br>NEUROSCI<br>LM)<br>APPLIED A<br>EXPLORATI<br>GEOPHYSI<br>COMPUTEI<br>DATA SCIE<br>BUSINESS<br>INFORMAI<br>MATERIAL<br>NANOTECI<br>LM)                                 | Programme<br>ENCE(WNC-<br>ND<br>ION<br>CS(WGF-LM)<br>R SCIENCE AND<br>ING(WTW-LM)<br>R SCIENCE(WIF-<br>INCE AND<br>TICS(WDS-LM)<br>S AND<br>HNOLOGY(WNT | Link to the degree<br>https://www.biologia.u<br>course-wnc-lm.html<br>https://www.dst.unipi.it<br>geophysics-msc-wgf-ln<br>https://www.di.unipi.it/<br>if/enrollmen_for-fore<br>https://www.di.unipi.it/<br>for-foreign-stildents<br>T- http://matnan.bio.comf                                | e programme Li<br>nipi.it/en/admission-to-the- htt<br>for<br>t/exploration-and-applied-<br>m.html -<br>fen/education/mcsn/recruitment -<br>eign-students-wif<br>fer/education/mds/enrollment-<br>pi.it/en/<br>Link to the deg<br>programm                                                                                                    | nk to the application<br>ps://www.biologia.unipi.it/<br>-applications-wnc-lenami<br>gree        | Link to 1<br>applicat<br>attachm<br>en/call 1<br>1<br>-<br>-<br>-<br>- | the<br>ion<br>Linl | k to applicati |
| application<br>is available<br>me of the cours | rroceed to<br>the<br>application<br>A<br>A<br>A<br>A<br>A<br>A<br>A<br>A<br>A<br>A<br>A<br>A<br>A<br>A<br>A<br>A<br>A<br>A<br>A                                                                                                    | Application<br>itatus         Cours<br>code           upplication         MSC's<br>degree           upplication         MSC's<br>degree           upplication         MSC's<br>degree           upplication         MSC's<br>degree           upplication         MSC's<br>degree           upplication         MSC's<br>degree           upplication         MSC's<br>degree           upplication         MSC's<br>degree           upplication         MSC's<br>degree  | e Degree  <br>NEUROSCI<br>LM)<br>APPLIED A<br>EXPLORAT<br>GEOPHYSI<br>COMPUTEI<br>MI<br>DATA SCIEI<br>BUSINESS<br>INFORMAT<br>MATERIAL<br>NANOTECI<br>LM)                           | Programme<br>ENCE(WNC-<br>ND<br>ION<br>CS(WGF-LM)<br>R SCIENCE AND<br>R SCIENCE (WIF-<br>INCE AND<br>TICS(WDS-LM)<br>S AND<br>HNOLOGY(WNT               | Link to the degree<br>https://www.biologia.ui<br>course-wnc-lm.html<br>https://www.dst.unipi.it<br>geophysics-msc-wgf-In<br>b https://www.di.unipi.it/<br>if/for-fore<br>https://www.di.unipi.it/<br>for-foreign-st dents<br>I- http://matnan.pip.unit                                        | e programme Li<br>nipi.it/en/admission-to-the- htt<br>for<br>t/exploration-and-applied-<br>m.html -<br>ren/education/mcsn/recruitment -<br>igin-students-wif<br>ren/education/mds/enrollment-<br>pi.it/en/ -<br>Link to the deg<br>programm                                                                                                    | nk to the application<br>ps://www.biologia.unipi.it/<br>-applications-wnc-lenardit<br>gree<br>e | Link to 1<br>applicat<br>attachm<br>fen/call-                          | the<br>ion<br>Linl | k to applicati |

-EU students, or non-EU students with a residency permit -Non-EU students requesting a visa.

Need assistance?

Application to a degree programme: ARTIFICIAL INTELLIGENCE AND DATA ENGINEERING Academic Year: 2020 - 2021

The application procedure to a MSC's degree programme consists of correctly filling in the following pages

The time frame for completing the application procedure is as follows: Application open: 2019-11-22 Closed for EU citizens: 2019-11-23 Closed for non-EU citizens applying for a study Visa: 2020-02-16

Application not permitted. The deadline for application submission for EU citizens was: 2019-11-23

Need assistance?

Proceed

Application to a degree programme: NUCLEAR ENGINEERING Academic Year: 2020 - 2021

The application procedure to a MSC's degree programme consists of correctly filling in the following pages.

The time frame for completing the application procedure is as follows: Application open: 2019-12-03 Closed for EU citizens: 2020-10-20 Closed for non-EU citizens applying for a study Visa: 2020-06-30

Application open: 2019-12-09 closed for colored to cluzens: 2020-10-20 closed for non-col citizens applying for a study visa: 2020-06-30

IF THE CALL IS CLOSED THIS MESSAGE WILL APPEAR

IF THE CALL IS OPEN THIS MESSAGE WILL APPEAR – Click on "Proceed"

# Upload your qualifications and the required documents

- Qualification (Degree title and info)

4

- Upload files (diploma, transcript, declaration of value) in pdf format.

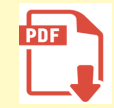

| Need assistance?                                                 |                                                   |
|------------------------------------------------------------------|---------------------------------------------------|
| Qualifications Application requirements Summary of your applicat | ions                                              |
| List of qualifications                                           |                                                   |
| Type of degree *                                                 | Name of degree program *                          |
| •                                                                |                                                   |
| Duration of degree program (in years) *                          | Institution's country where degree was obtained * |
| •                                                                |                                                   |
| Institution where degree was obtained *                          | Cumulative Grade Points Average (CGPA) *          |
| Out of a CGPA scale of *                                         | Degree obtained *                                 |
|                                                                  | ▼                                                 |
|                                                                  |                                                   |
| Degree transcript of program *                                   |                                                   |
| Scegli file Nessun file selezionato                              |                                                   |
|                                                                  |                                                   |
| Save Reset data                                                  | Proceed                                           |

- Upload the required documents, click "Save" and "Proceed".

|                         | Qualifications Application requirements Summary of your applications                                                                                                    |  |  |  |  |  |  |  |
|-------------------------|----------------------------------------------------------------------------------------------------|--|--|--|--|--|--|--|
|                         | Enter required qualifications                                                                                                    |  |  |  |  |  |  |  |
|                         | Identification Document *                                                                                                    |  |  |  |  |  |  |  |
|                         | Scegli file Nessun file selezionato                                                                                                    |  |  |  |  |  |  |  |
|                         | Curriculum vitae (with Italian or English translation) *                                                                                                    |  |  |  |  |  |  |  |
|                         | Scegli file Nessun file selezionato                                                                                                    |  |  |  |  |  |  |  |
|                         | Knowledge of English certificate                                                                                                    |  |  |  |  |  |  |  |
|                         | Scegli file Nessun file selezionato                                                                                                    |  |  |  |  |  |  |  |
|                         | Additional notes                                                                                                    |  |  |  |  |  |  |  |
|                         |                                                                                                    |  |  |  |  |  |  |  |
|                         | Interview *                                                                                                    |  |  |  |  |  |  |  |
|                         | •                                                                                                    |  |  |  |  |  |  |  |
|                         | Phone number *                                                                                                    |  |  |  |  |  |  |  |
|                         |                                                                                                    |  |  |  |  |  |  |  |
|                         | Shortly after completing your application, you will be contacted to arrange the interview. On our website you will find the syllabus of the subjects for the interview. |  |  |  |  |  |  |  |
| "Save" and<br>"Proceed" | Save Reset data Proceed                                                                                                    |  |  |  |  |  |  |  |

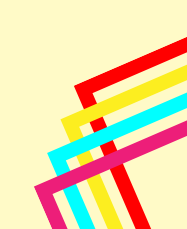

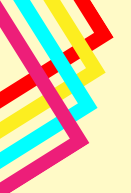

### Review your application after you have uploaded all the required documents

|                                                                                 | PTe-dsse       | essment of the course of  | study - summary of details entered                                    |                          |
|---------------------------------------------------------------------------------|----------------|---------------------------|-----------------------------------------------------------------------|--------------------------|
| : Application for a degree p<br>lication status:Draft<br>Jemic Year:2020 - 2021 | rogramme l     | held in English           | degree programme: NUCLEAR ENGINEERIN<br>Date of submission:2020-02-13 | IG (WSN-LM)              |
| IFICATIONS                                                                      |                |                           |                                                                       |                          |
|                                                                                 |                |                           |                                                                       |                          |
| xx 🕶                                                                            |                |                           |                                                                       |                          |
|                                                                                 |                |                           |                                                                       |                          |
|                                                                                 |                |                           |                                                                       |                          |
| ype of degree: Bachelor's Deg                                                   | gree           |                           |                                                                       |                          |
| Name of degree program : xxx                                                    | X              |                           |                                                                       |                          |
| Duration of degree program (i                                                   | n years): 2    |                           |                                                                       |                          |
| nstitution's country where deg                                                  | gree was obt   | tained:                   |                                                                       |                          |
| nstitution where degree was o                                                   | obtained:      |                           |                                                                       |                          |
| Cumulative Grade Points Avera                                                   | age (CGPA):    |                           |                                                                       |                          |
| Dut of a CGPA scale of:                                                         |                |                           |                                                                       |                          |
| Degree obtained:                                                                |                |                           |                                                                       |                          |
| Date of graduation (yyyy-mm-                                                    | dd):           |                           |                                                                       |                          |
| Degree with honors:                                                             |                |                           |                                                                       |                          |
| ist of uploaded attachment                                                      | s              |                           |                                                                       |                          |
| Degree transcript of program                                                    | Ð              |                           |                                                                       |                          |
| Degree certificate                                                              | Ð              |                           |                                                                       |                          |
| Declaration on Value                                                            | Ð              |                           |                                                                       |                          |
| ICATION DETAILS                                                                 |                |                           |                                                                       |                          |
| rview :                                                                         |                |                           |                                                                       |                          |
| ne number :                                                                     |                |                           |                                                                       |                          |
| rtly after completing your app                                                  | blication, you | u will be contacted to ar | ange the interview. On our website you will find the                  | syllabus of the subjects |

| Identification Document                                   | Ð |
|-----------------------------------------------------------|---|
| Curriculum vitae (with Italian or<br>English translation) |   |
| Knowledge of English certificate                          | Ð |
| Proceed                                                   |   |

If everything is correct, click "Proceed" to the next step

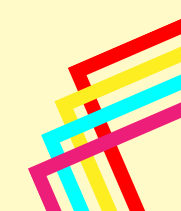

On your personal account you can:

- Review your application;
- "Add" other applications;
- "Modify Details".

Finally, you can submit your application by clicking on "Final Submission".

| Need assis     | stance?                                                                       |                                |                                                                                              |                                    |
|----------------|-------------------------------------------------------------------------------|--------------------------------|----------------------------------------------------------------------------------------------|------------------------------------|
| List of app    | plications Qualifications Perso                                               | nal details                    |                                                                                              |                                    |
| Acaden<br>Ref. | mic Year: 2020 - 2021<br>Applications to degree<br>programmes held in English | Degree programme               | Status                                                                                       | Actions                            |
| 7017           | Applications to degree<br>programmes held in English                          | NUCLEAR ENGINEERING ( WSN-LM ) | Draft: your application can still<br>be modified and has not yet<br>been sent for evaluation | MODIFY DETAILS<br>FINAL SUBMISSION |
| Add            |                                                                               |                                |                                                                                              |                                    |

After your application has been submitted, you can recall it by selecting "View Details" or delete it by selecting "Delete your Application".

| Acader | nic Year: 2020 - 2021                                | Degree programme               | Status                                                           | Actions          |
|--------|------------------------------------------------------|--------------------------------|------------------------------------------------------------------|------------------|
| Ken.   | programmes held in English                           | begree programme               | Status                                                           | Actions          |
| )17    | Applications to degree<br>programmes held in English | NUCLEAR ENGINEERING ( WSN-LM ) | Draft: your application can still<br>be modified and has not yet | MODIFY DETAILS   |
|        |                                                      |                                | been sent for evaluation                                         | FINAL SUBMISSION |

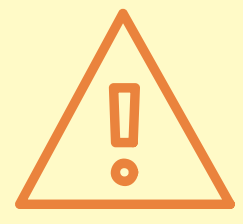

If your application receives a positive evaluation, the Evaluation Committee of the program you applied for will send you an official admission letter, which is required for the <u>pre-enrollment at the Italian Embassy</u> in your country (for non-EU students).

Please follow the next steps:

- pre-enrolment procedure
- enrollment at the University of Pisa

| VISA |
|------|
|      |

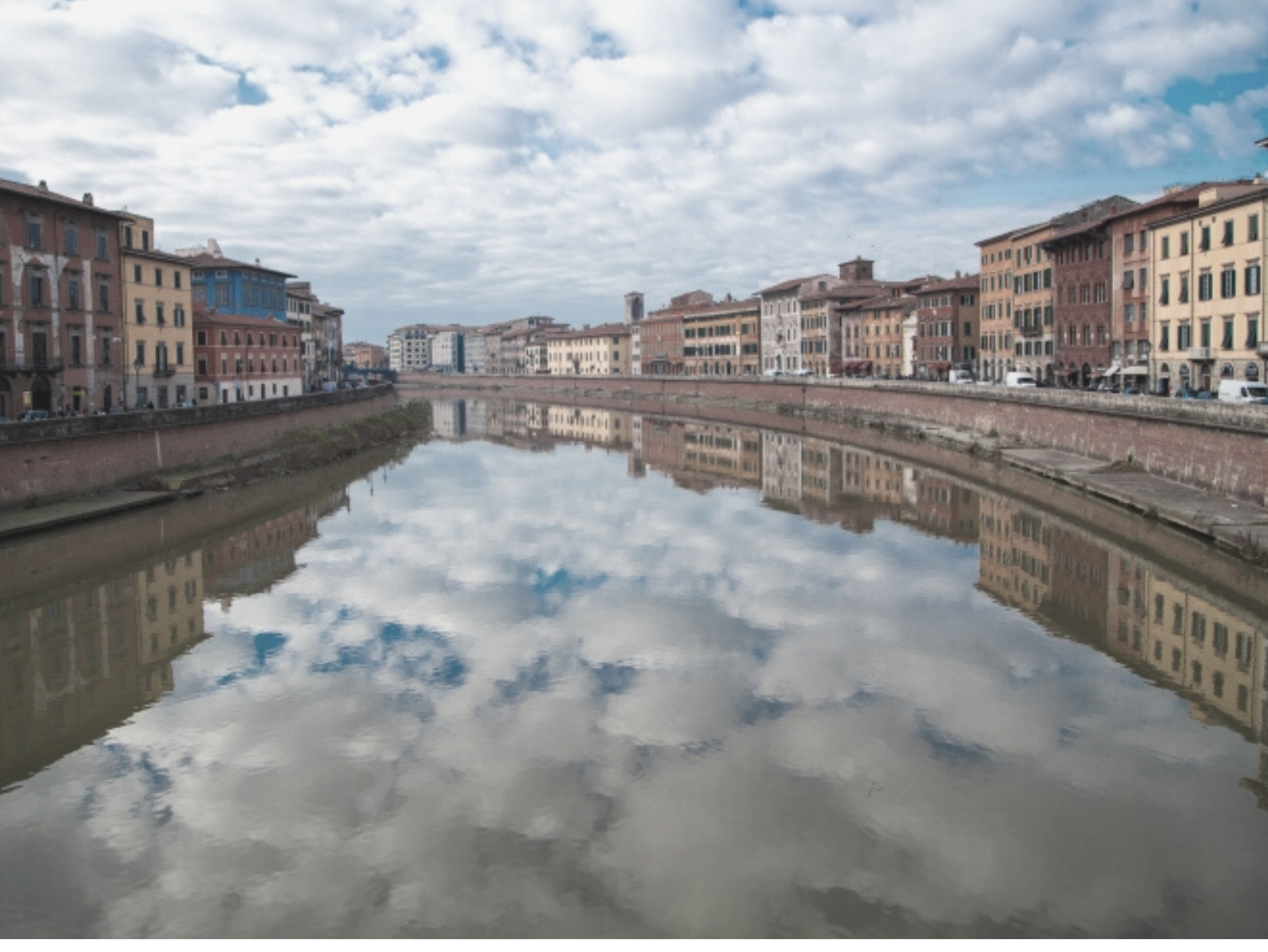

# SEE YOU SOON IN PISA!

For technical assistance on the portal: mscportal@ticket.unipi.it

For info about calls, requirements, application, timetables, study plan: check the department's website and contact the department staff

For info about the enrolment procedure and bureaucratic issues: international@unipi.it

If you have doubts, questions or issues about enrollment, University life, academic matters, life in Pisa, or you want to be updated about our events, you can *Chat with our international students and staff*.